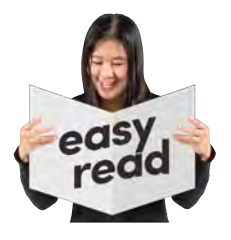

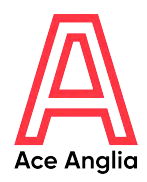

# zoom

### How to guide: **Zoom**

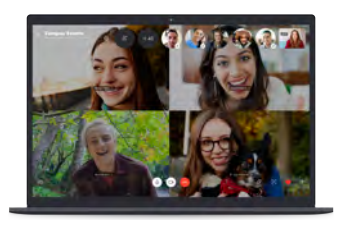

Zoom is a great way to stay connected with friends, family, and people you can't meet up with in person.

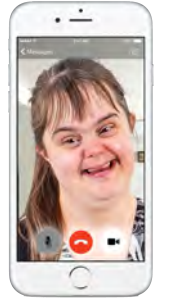

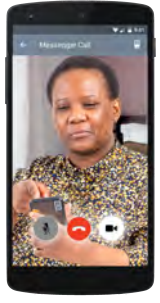

Zoom allows you to call or video chat a person or a group of people.

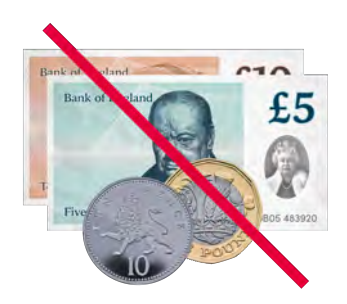

It is free to call or video chat people who also use Zoom.

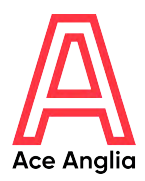

## ZOOMTo use Zoom you will need to setit up on ONE of these devices:

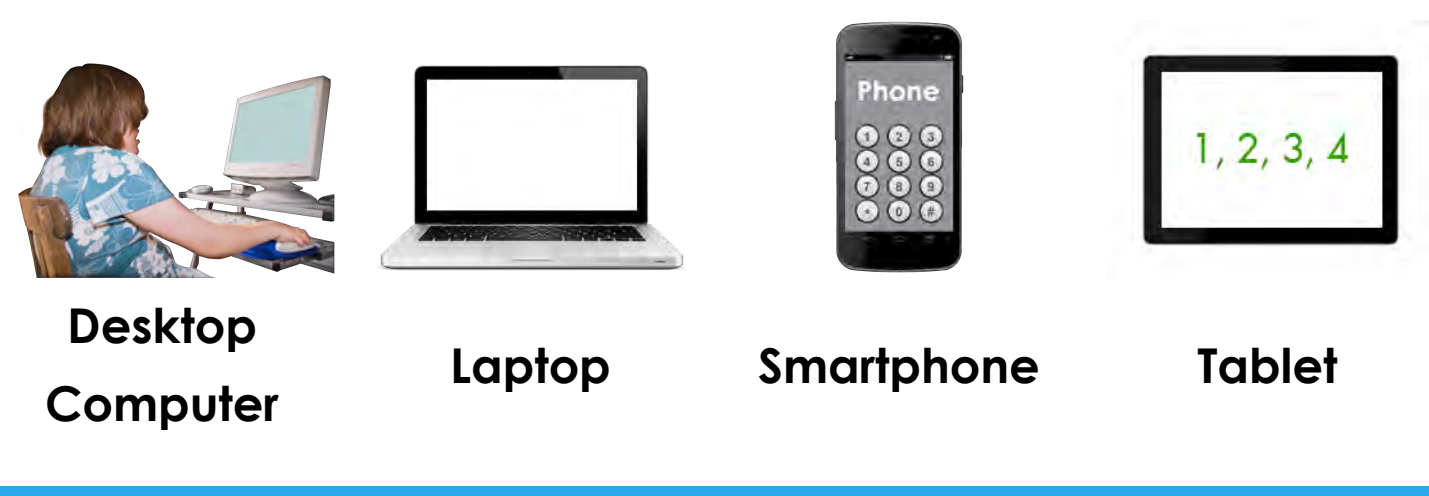

#### How to sign up to Zoom

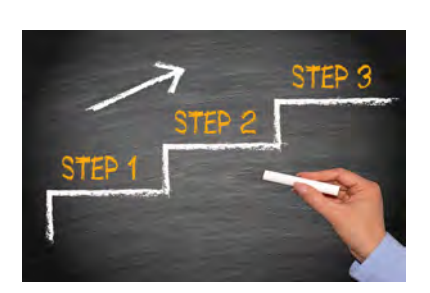

Some people will need some support to set up Zoom. This could be from a friend, family member, support worker/carer or someone else you trust.

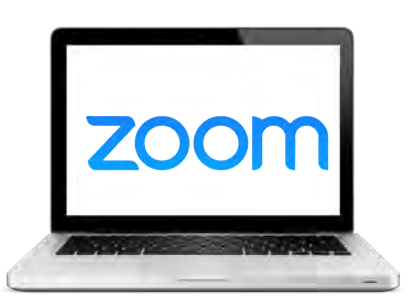

Step 1: Type www.zoom.us/ into the address bar or search zoom on the internet.

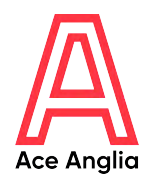

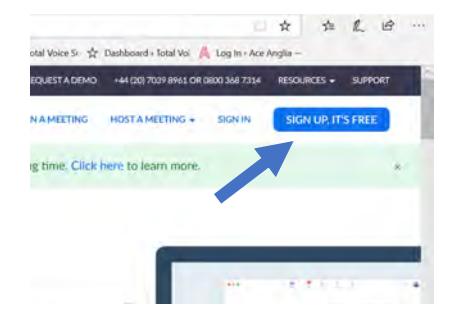

Step 2: To get Zoom, click 'SIGN UP, IT'S FREE' in the top right corner of the screen.

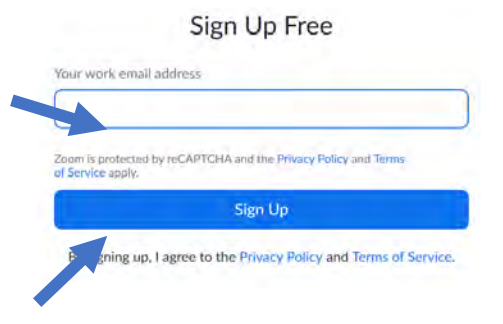

Step 3: Enter your email address and click sign up.

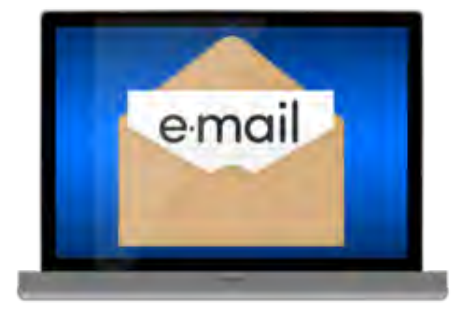

Step 4: Go to your email inbox, click on the email from zoom and follow instructions on screen.

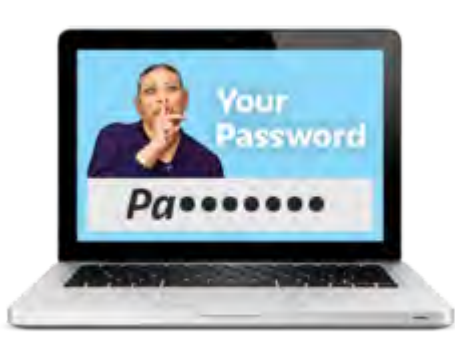

Step 5: Enter your name and create a strong password. Get help creating a strong password here:

www.tinyurl.com/ugw4qf3

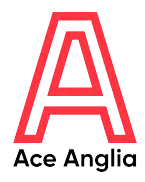

| Invite Your Colleagues                                             |                   |
|--------------------------------------------------------------------|-------------------|
| invite your colleagues to create their own free Zoom account today | yt. Witry Invited |
| .name@domain.com                                                   |                   |
| name@domain.com                                                    |                   |
| name@domain.com                                                    |                   |
| Add another email                                                  | 0                 |

Step 6: You can invite other people to use zoom by entering their email addresses or you can click 'skip this step'.

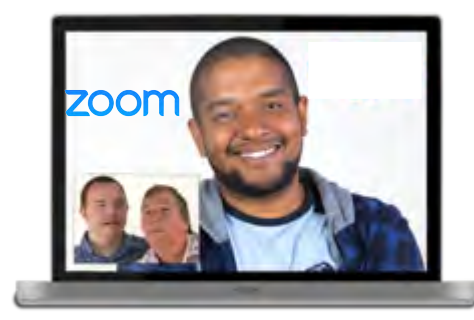

Step 7: You can test Zoom video to make sure your camera and sound is working, or you can 'skip this step'.

Sign In

| Email address |      |
|---------------|------|
| Password      |      |
| Password      |      |
| Sigr          | i In |

Step 8: Sign in using your email address and the password you created.

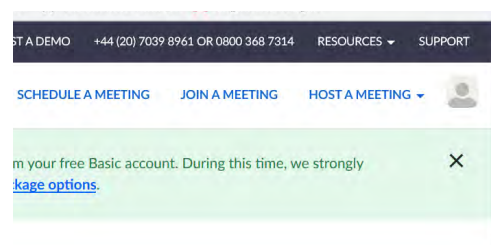

Step 9: You can then join or host meetings.

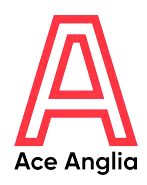

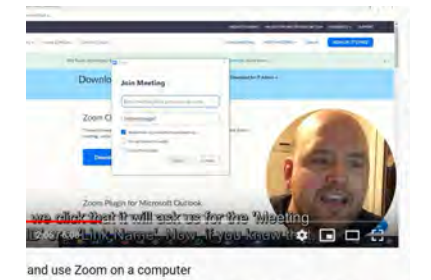

Step 10: For more information on how to do this watch this video:

www.youtube.com/watch?v=zhB d30l1prg

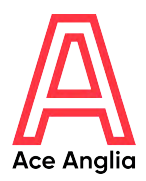

#### How to get the app on your smartphone or tablet

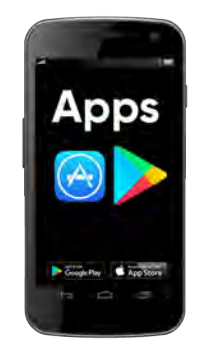

Step 1: Go to the place where you get new apps from and search Zoom.

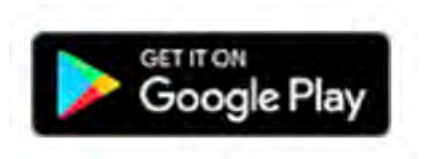

Google Play on Android

phone or tablet

Download on the App Store

AppStore on iPhone or iPad

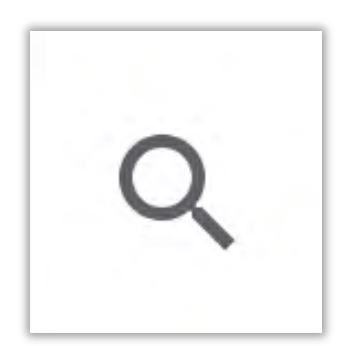

Step 2: Search Zoom.

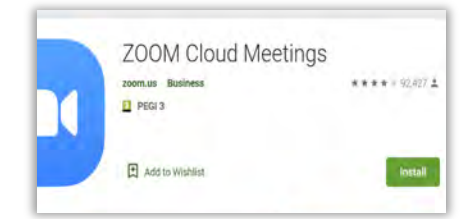

Step 3: Click install.

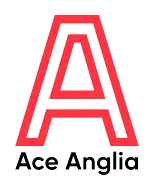

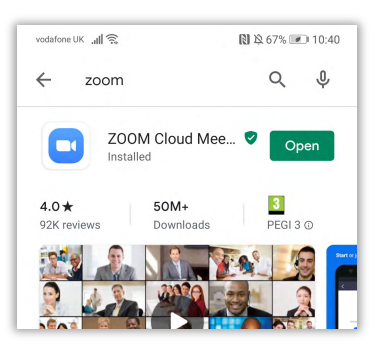

#### Step 4: Open the app.

| Start a              | Meeting             |
|----------------------|---------------------|
| Start or join a vide | o meeting on the go |
|                      |                     |
| _                    |                     |
| -/-                  | 1.                  |
| 4.                   | +                   |
| -                    | s (j                |
| 1                    | - 4                 |
|                      |                     |
|                      |                     |
|                      |                     |
| -                    |                     |
| Join a               | Meeting             |
|                      |                     |

Step 5: Join a meeting if you have the meeting id that the host or person who set up the meeting gave you.

| Sign In          |
|------------------|
| Email Address    |
| Password         |
| Sign In          |
| Forgot Password? |

Step 6: Or sign in using your email and password.

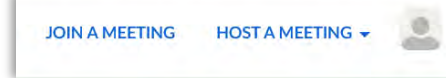

Step 7: You can then join or host your own meetings.

### Made by

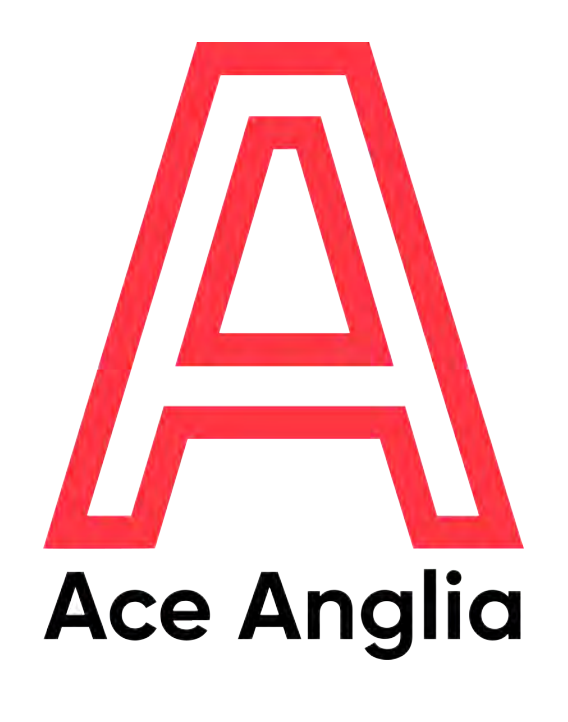

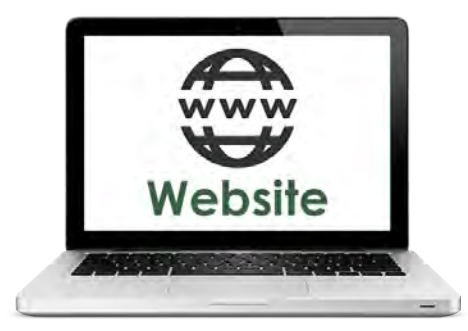

#### www.aceanglia.com

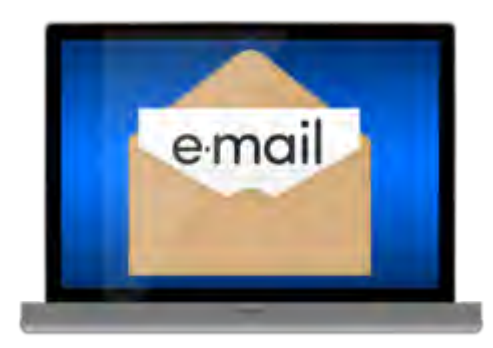

info@aceanglia.com

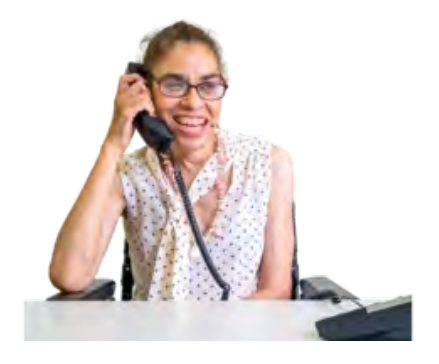

01449 678 088